Last Updated 1/29/2018

# Alternative Contracts In AASHTOWare

## Table of Contents

| Alternative Contracts    | 1      |
|--------------------------|--------|
| Proposal General Screen  | 1      |
| Time Tab Screen          | 1      |
| A + B Contracts          | 2      |
| Lane Rental Contracts    | <br>ב  |
| Construction Milestones  | Э<br>л |
| Construction whiestones. | 4      |

## **Alternative Contracts**

The purpose of this document is to address the preparation of the various alternative contract types in AASHTOWare. Alternative Contract Types A + B, Lane Rental, and Construction Milestone require entry of specific data for proposals as detailed in this document.

### **Proposal General Screen**

The proposal's Long Description-field should contain a statement regarding the Alternative Bidding Method called for in the project's Intent and Scope.

#### **Example:**

| Proposal Long Description                                                                                                    |
|----------------------------------------------------------------------------------------------------|
| The improvements under this contract consist of roadway construction shing, pavement marking and lighting on SR 60. This will be a Lane Rental Contract |

Additionally, the Alternative Bidding drop down field should have the appropriate selection chosen based upon language in the project's Intent and Scope

| Alternative Bidding                         |   |
|---------------------------------------------|---|
| B3 - Lane Rental                            |   |
| B16 - Lump Sum / Incentive-Disincentive     | ^ |
| B17 - A+B Bidding/Incentive-Disincentive    |   |
| B18 - A+B Bidding/Lane Rental               |   |
| B19 - A+B Bidding/Lump Sum/Incent-Disincent |   |
| B2 - A + B Bidding                          |   |
| B20 - Lane Rental/ Incentive-Disincentive   |   |
| B21 - A + B Bidding / Design Build          |   |
| B22 - Incent/Disincent/The .gn/Build(Major) |   |
| B3 - Lane Rental                            |   |
| B4 - Lane Rental/Bonus                      |   |
| B5 - Incentive / Disincentive               | • |

## **Time Tab Screen**

The Time tab information, (accessible via the Proposal Summary screen) transfers to SiteManager and may be used for a variety of reasons including Contract Time, Daily Rates, Incentive and Disincentive information, administrative information, and other data.

| General  |                                                                                |                        |                                   |
|----------|--------------------------------------------------------------------------------|------------------------|-----------------------------------|
| Projects | Q   Type search criteria or press Enter   Image: Comparison of the press Enter | ed Showing 1 of 1      | 0 medical fee deletion            |
| Time     | New                                                                            | U added                | o marked for deletion   o changed |
| Workflow | ✓ 00 - Contract Time                                                           | 275 CD - CALENDAR DAYS | •                                 |

The Time tab contains a field called (**A**+**B**) *Road User Cost Per Day*. This field is to remain **blank** unless the proposal will be processed under (A+B) and/or Lane Rental processes, in which case it will be filled as described in this document. When (**A**+**B**) *Road User Cost Per Day* contains a value, the Time tab Sites will be used in the analysis of bids to determine the successful bidder.

#### **A + B Contracts**

For A+B contracts there are several items of information to be retained from Preconstruction (PrP) upon transfer of the executed contract to SiteManager.

These are:

The department's estimated duration for the contract.

The (A+B) maximum number of days that bidders may bid, if applicable.

The (A+B) Road User Cost per Day.

When the proposal is to be of the A+B type, enter data on the Time tab in the following manner.

| V 00 - Contract Time                               | 130 AD - AVAILABLE DAYS (WORKING DAYS) |
|----------------------------------------------------|----------------------------------------|
| Site Number *                                      | Contract Time Site 🔻                   |
| Site Description *  Contract Time                  | (A+B) Road User Cost per Day ▼<br>500  |
| Type of Days *  AD - AVAILABLE DAYS (WORKING DAYS) | (A+B) Maximum Days ▼<br>150            |
| Number of Days  130                                | Start Date 🔻                           |
| Time Measurement  Days                             | Completion Date 💌                      |
| Comment 🔻                                          | Liquidated Damages per Day 🔻           |
| A + B                                              | 1                                      |
| Comment 🔻                                          | Liquidated Damages Measurement 🔻       |
|                                                    | Days 🔻                                 |

- *Site Number* use the default value of **00**.
- *Type of Days-* choose "AD-Available Days" \* in the drop-down menu.
- *Number of Days-* enter the maximum number of days that will be indicated in the Contract Specifications.
- (A+B) Road User Cost Per Day- enter the daily rate determined for the contract.
- (*A*+*B*) *Maximum Days* if applicable, enter figure from Specifications.
- *Liquidated Damages per Day-* there is a default value of \$1.00. Do not change this value. Liquidated Damages will be managed in SiteManager.
- *Comment field-* enter "A+B".
- Click Save.

During the analysis phase of the bidding, the value contained in the (A+B) *Road User Cost Per Day* times the *Number of Days* identified for the site will be used to determine the successful Bidder.

#### **Lane Rental Contracts**

When the proposal is to be of a Lane Rental type, choose the appropriate Lane Rental choice from the Proposal Summary **Alternative Bidding** drop down field, create a Site 00 for the contract time in the usual manner on the Time tab screen, then create additional Sites as described here.

| General            |                                               |                                        |
|--------------------|-----------------------------------------------|----------------------------------------|
| Projects           | Q Type search criteria or press Enter Advance | C Showing 1 of 1                       |
| ime                | New                                           | 1                                      |
| Vorkflow           | > 00 - Contract Time                          | 130 AD - AVAILABLE DAYS (WORKING DAYS) |
|                    | , -                                           |                                        |
|                    |                                               |                                        |
|                    |                                               |                                        |
| ✓ 01 - Lane Rer    | ital Days                                     | 45 AD - AVAILABLE DAYS (WORKING DAYS)  |
| Site Number 🕈 🔻    |                                               | Contract Time Site 🔻                   |
| 01                 |                                               |                                        |
| Up to 2 characters |                                               | (A+B) Road User Cost per Day           |
| Lane Pental Dave   |                                               | 6,000                                  |
| Lane Reniai Days   | •                                             | 0,000                                  |
| Type of Days * 🔻   |                                               | (A+B) Maximum Days 🔻                   |
| AD - AVAILABLE DAY | S (WORKING DAYS)                              | 45                                     |
| Number of Days 🔻   |                                               | Start Date 💌                           |
| 45                 |                                               | <b>m</b>                               |
| Time Measurement 🔻 |                                               | Completion Date 🔻                      |
| Days -             |                                               |                                        |
| Comment 🔻          |                                               | Liquidated Damages per Day 🔻           |
|                    |                                               | 6,000                                  |
| Lane Rental Days   |                                               |                                        |
| Lane Rental Days   |                                               | Liquidated Damages Measurement 🔻       |

• Click the New Button in the Time tab

Enter information in the following fields:

- *Site Number* use one site for each instance where lane rental is to be managed in SiteManager. Begin with **01**.
- Site Description select "Lane Rental Days"
- *Type of Days* choose "AD-Available Days" \* in the drop-down menu.
- Number of Days- enter the number of days that will be indicated in the Contract Specifications.
- *Road User Cost Per Day-* enter the daily rate determined for the Lane Rental activity per the specifications
- *Liquidated Damages per Day-* enter the value identical to the *Road User Cost Per Day*. This field will transfer to SiteManager as a Disincentive amount.
- *Comment-* enter "Lane Rental Days". If there are to be multiple instances, identify the location by name.
- 2<sup>*nd*</sup> *Comment field* If there is more than one instance of lane rental on the contract, describe the location here. Each Comment field may contain up to 60 characters.
- Click Save.

During the analysis phase of the bidding, the value contained in the *Road User Cost Per Day* times the *Number of Days* identified for the Time tab's *Site record* will be used in conjunction with the total bid amount to determine the successful Bidder.

Create a Site record to contain certain related information.

- Click the "New" Button in the Time tab screen.
- Click Save.

Enter information in the following fields:

- Site Number- enter 02.
- *Type of Days-* choose "AD-Available Days" \* in the drop-down menu.
- *Number of Days-* enter the number of days of the Engineer's estimate of the contract duration.
- *Road User Cost Per day*. leave this field **blank**, as the Site is not to be associated with determining the successful bidder.
- Liquidated Damages per Day- enter zero.
- Comment field- enter "Engineer's Estimated Lane Rental Days".
- 2<sup>nd</sup> Comment field- if there is more than one instance of lane rental on the contract, describe the location here. Each Comment field may contain up to 60 characters.
- Click Save.

#### **Construction Milestones**

For general Construction Milestones either with or without Incentives and Disincentives, create a Site 00 for the contract time in the usual manner. Then create additional Sites as described here.

- *Site Number* use one site for each instance where a milestone is to be managed in SiteManager. Begin with **Site 10**
- *Type of Days-* choose "AD-Available Days" \* in the drop-down menu.
- *Number of Days-* enter the number of days associated with the Milestone. *Specified Start Date* and *specified Completion Date* may be used in conjunction with this duration.
- *Road User Cost Per Day-* leave this field **blank**, as the Site is not to be associated with determining the successful bidder.
- *Liquidated Damages per Day* If there is an incentive for the Milestone, enter the value. This field will transfer to SiteManager as a Disincentive amount. Otherwise enter **zero**. The Incentive value will be entered in SiteManager.
- Comment field- enter "Milestone".
- **2<sup>nd</sup> Comment** field- If there is more than one Milestone on the contract, describe the milestone here. Each Comments field may contain up to 60 characters.
- Click Save.

\*Note: Type of Days in Time Tab Screen – Utilizing the "AD-Available Days" choice allows the department to adjust Contract Days based upon issues that arise during the prosecution of work on the contract